HIRBEC Antoine

Version 1

09/09/2015

## Sommaire :

| Introduction                                                  | 1  |
|---------------------------------------------------------------|----|
| Installation :                                                | 2  |
| Ajout d'un rôle :                                             | 8  |
| Installation d'Active Directory :                             | 14 |
| DNS :                                                         | 24 |
| AD :                                                          | 32 |
| Création d'UO :                                               |    |
| Création de Groupes :                                         |    |
| Création d'Utilisateurs (et de modèles) :                     |    |
| Dossiers personnels, profils itinérants, horaires et quotas : |    |

### Introduction

Nous allons installer une machine virtuelle de Windows Server 2012. Pour pouvoir correctement fonctionner, elle aura besoin de 4 Go de mémoire RAM et de 32 Go d'espace disque.

#### Choses à savoir faire :

- Création des différents objets dans la base Active Directory (UO, groupes, comptes utilisateurs, les partages, etc...).
- Pour les comptes utilisateurs : Compte, Profil, Membre de, etc.
- Créer et utiliser un modèle de compte utilisateur (Utilisation de la variable %username%).
- Application et gestion des droits de partage et des droits de sécurité NTFS.
- Gestion des quotas. Grâce à l'apparition du NTFS (car le FAT est dépendant de chaque bloc pour accéder au suivant, le NTFS connaît toutes les adresses par blocs).
- Gestion des stratégies de groupe (GPO). GPT et GPC et une seule GPO peut avoir un numéro identique. Deux stratégies de groupe par défaut : Default-Domain-Policy est celle qui est sur le domaine et contrôle tout ce qui est sécurité des comptes (mots de passe).

| HIRBEC                       |                   | Compte Rendu – TP 1 – Exercices |            |
|------------------------------|-------------------|---------------------------------|------------|
| Antoine Version 1 09/09/2015 | HIRBEC<br>Antoine | Version 1                       | 09/09/2015 |

## Installation :

L'installation débute par l'insertion de clé valide. Nous allons donc utiliser une clé KMS, qui est une clé de test à des fins pédagogiques, que nous trouvons sur le site : <u>https://msdn.microsoft.com/fr-fr/library/jj612867%28v=ws.11%29.aspx</u>

| Windows Server 2012 Server Standard | XC9B7-NBPP2-83J2H-RHMBY-92BT4 |
|-------------------------------------|-------------------------------|
|                                     |                               |

Après avoir entré la clé, il faut maintenant choisir la version à installer : une interface graphique sera nécessaire.

HIRBEC Antoine

Version 1

| 🚱 💰 Installation de Windows                                                                                                    |                                                            | ×  |
|----------------------------------------------------------------------------------------------------|------------------------------------------------------------|----|
| Sélectionner le système d'exploitation à installer                                                                                                    |                                                            |    |
| Système d'exploitation                                                                                                    | Architecture                                               |    |
| Windows Server 2012 Standard (installation minimale)                                                                                                    | х64                                                        |    |
| Windows Server 2012 Standard (serveur avec une interface graphique utilisateur)                                                                                                    | хб4                                                        |    |
|                                                                                                    |                                                            |    |
| <                                                                                                    | >                                                          |    |
| Description :<br>Cette option est utile lorsqu'une interface graphique utilisateur est nécessaire, par<br>assurer la compatibilité descendante d'une application qui ne peut pas être exécut<br>installation minimale. Tous les rôles et fonctionnalités serveur sont pris en charge.<br>changer d'option d'installation plus tard. Consultez « Options d'installation Windo | exemple, pour<br>ée sur une<br>Vous pouvez<br>ws Server ». |    |
|                                                                                                    | Suivan                                                     | it |
|                                                                                                    |                                                            |    |

Il faut ensuite sélectionner l'installation personnalisée, et non la mise à niveau, car c'est notre première installation. L'installation s'effectue ensuite :

HIRBEC Antoine

Version 1

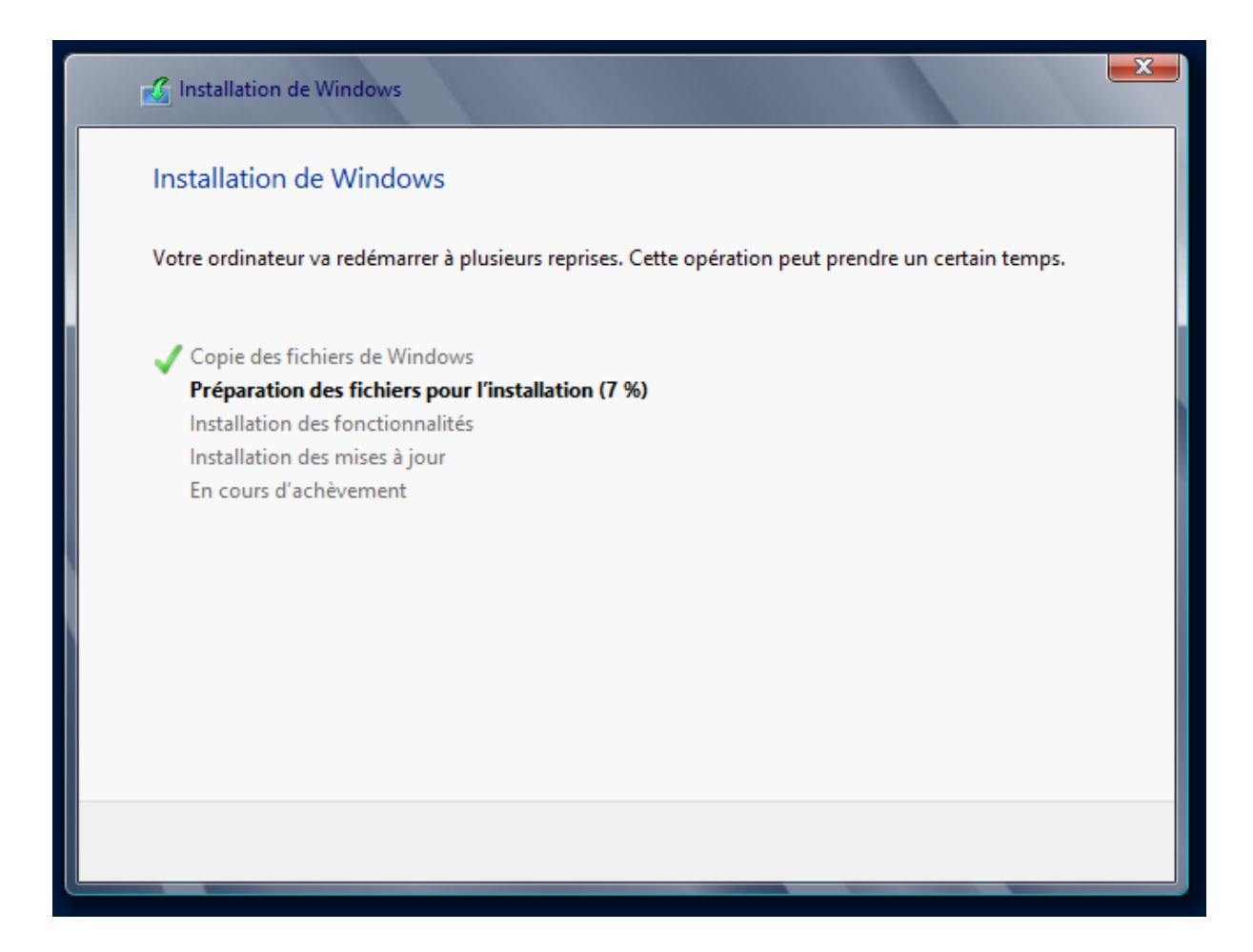

Après redémarrage automatique de la machine, il faut attribuer un mot de passe au compte Administrateur. Nous choisirons Password1234.

| Paramè                                             | etres                                              |                                                 |
|----------------------------------------------------|----------------------------------------------------|-------------------------------------------------|
| Tapez un mot de passe p<br>automatiquement à cet c | oour le compte Administrateur intég<br>ordinateur. | ré que vous pouvez utiliser pour vous connecter |
| Nom d'utilisateur                                  | Administrateur                                     |                                                 |
| Mot de passe                                       | •••••                                              |                                                 |
| Entrer de nouveau le<br>mot de passe               | •••••                                              | <b>↑</b>                                        |

HIRBEC Antoine

Version 1

09/09/2015

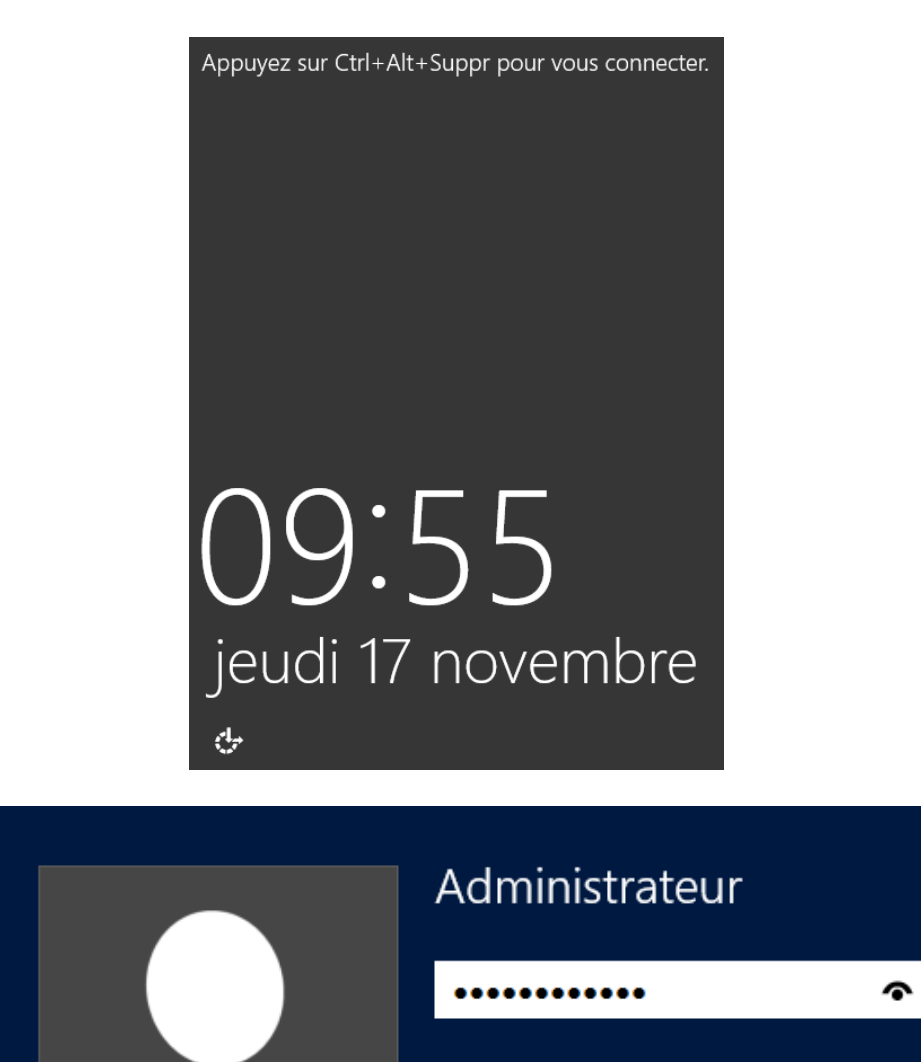

→

|                   | Compte Rendu – TP 1 – Exercices |            |
|-------------------|---------------------------------|------------|
| HIRBEC<br>Antoine | Version 1                       | 09/09/2015 |

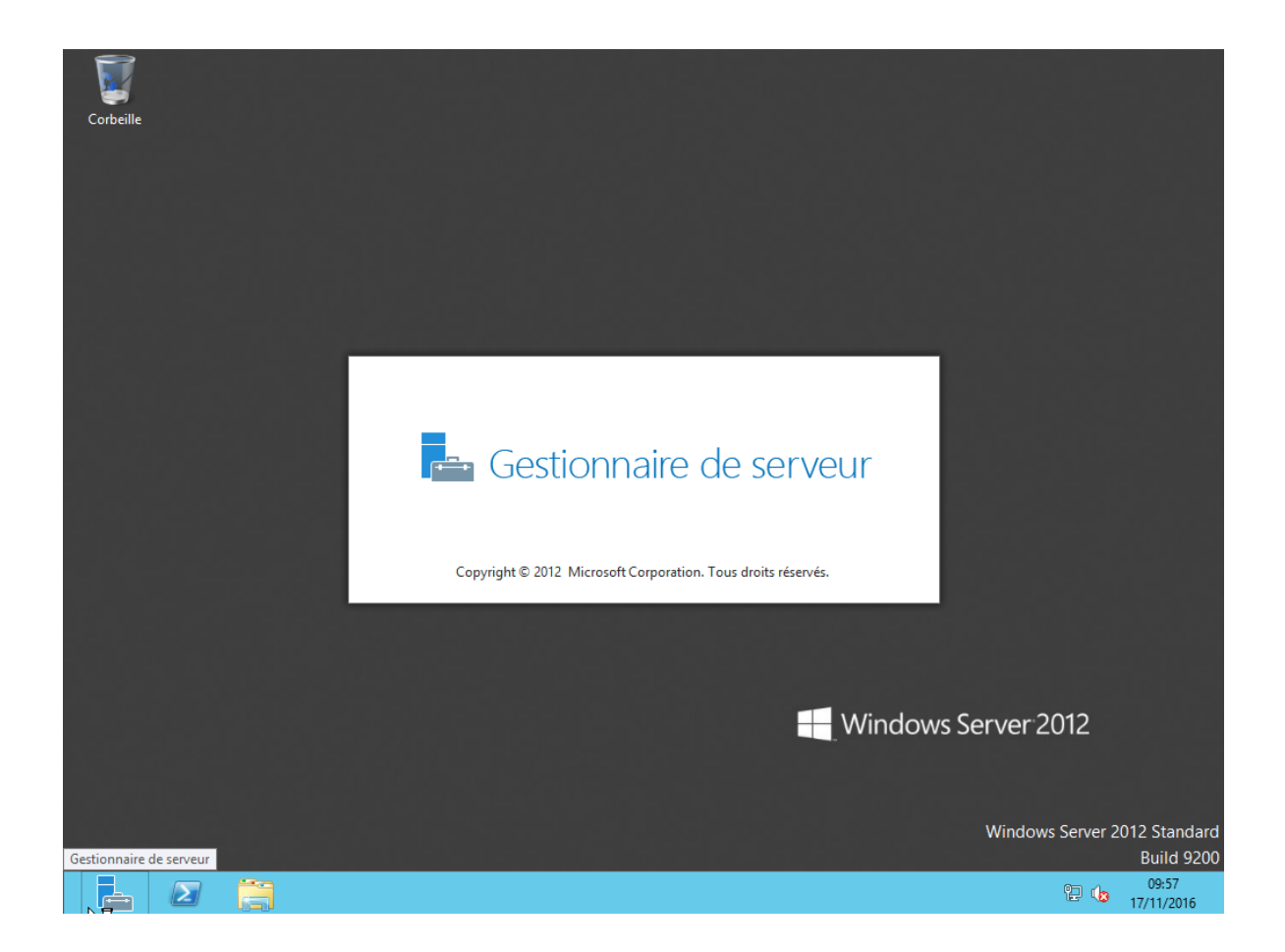

HIRBEC Antoine

Version 1

| A                                                | Gestion                                                                   | naire de serveur                                            |               | _ 0 ×                           |
|--------------------------------------------------|---------------------------------------------------------------------------|-------------------------------------------------------------|---------------|---------------------------------|
| Gestionna                                        | iire de serveur ► Tableau (                                               | de bord 🛛 🗸 🕄                                               | )   🚩 Gérer 🤇 | Outils Afficher Aide            |
| Tableau de bord                                  | BIENVENUE DANS GESTIONNAIRE D                                             | E SERVEUR                                                   |               |                                 |
| Tous les serveurs<br>Services de fichiers et d ▷ | DÉMARRAGE<br>BAPIDE                                                       | gurer ce serveur local                                      |               |                                 |
|                                                  | 2 Ajo                                                                     | uter des rôles et des fonction                              | nalités       |                                 |
|                                                  | NOUVEAUTÉS 4 Cré                                                          | uter d'autres serveurs a gerer<br>er un groupe de serveurs  |               | =                               |
|                                                  | EN SAVOIR PLUS                                                            |                                                             |               | Masquer                         |
|                                                  | Rôles et groupes de serveurs<br>Rôles : 1   Groupes de serveurs : 1   Nom | ore total de serveurs : 1                                   |               |                                 |
|                                                  | Services de fichiers et de stockage                                       | Serveur local                                               |               |                                 |
|                                                  | Facilité de gestion     Événements                                        | <ul> <li>Facilité de gestion</li> <li>Événements</li> </ul> |               |                                 |
| N                                                | Performances                                                              | Services                                                    |               |                                 |
| И                                                | ACGUIGO DE A                                                              | Résultats BPA                                               |               |                                 |
|                                                  |                                                                           |                                                             |               | 09:58<br>() 09:58<br>17/11/2016 |

#### HIRBEC Antoine

Version 1

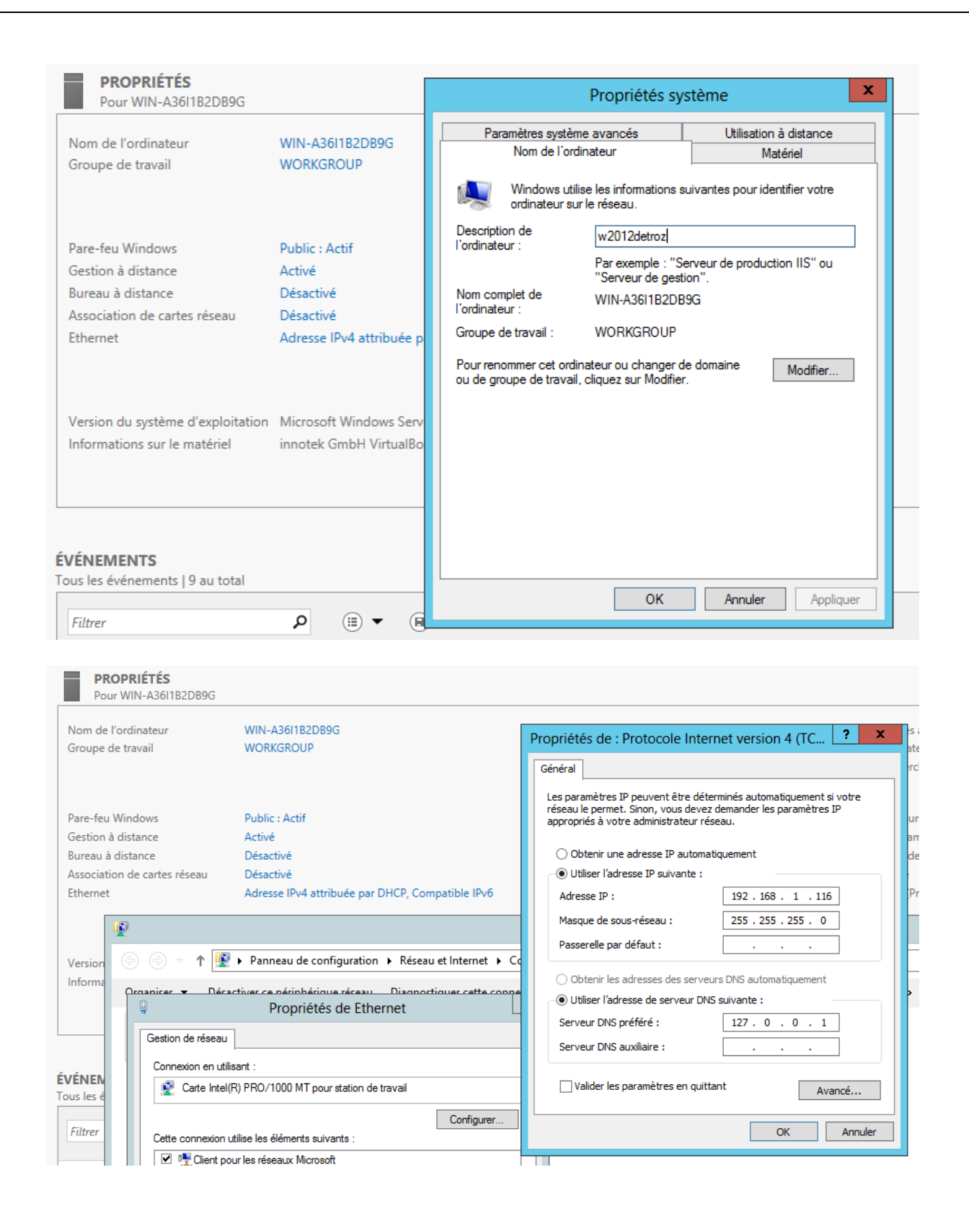

|                   | Compte Rendu – TP 1 – Exercices |          |
|-------------------|---------------------------------|----------|
| HIRBEC<br>Antoine | Version 1 09                    | /09/2015 |

#### On redémarre ensuite le serveur pour appliquer les modifications.

| bord | PROPRIÉTÉS<br>Pour WIN-A3611B2DB9G                                                                                 |         |   |     |              |                                                                                                    |
|------|----------------------------------------------------------------------------------------------------|---------|---|-----|--------------|----------------------------------------------------------------------------------------------------|
| d 👘  | Propriétés système                                                                                                 | ×       | : |     |              |                                                                                                    |
| vel  | Nom de l'ordinateur Matériel                                                                                       |         |   |     |              | Connexion Bureau à distance                                                                                        |
| fic  | Paramètres système avancés Utilisation à distanc                                                                   | e       |   |     |              | Exception de pare-feu Bureau à distance activée.                                                                   |
|      | Assistance à distance                                                                                              | 4.IF    |   |     |              | Vous avez choisi d'activer la connexion Bureau à distance pour<br>toutes les connexions réseau sur cet ordinateur. |
|      |                                                                                                    |         |   |     |              | Pour l'activer pour certaines connexions réseau, ouvrez                                                            |
|      | Options avancées.                                                                                                  |         |   | ati |              | Pare-feu Windows avec fonctions avancées de sécuritê                                                               |
|      | Bureau à distance                                                                                                  |         |   |     |              | ОК                                                                                                    |
|      | Choisissez une option, puis spécifiez qui peut se connecter.                                                       |         |   | Ser | ver 2012 Sta | ndard                                                                                                    |
|      | $\bigcirc$ Ne pas autoriser les connexions à distance à cet ordinateur                                             |         |   | аIВ | ox           |                                                                                                    |
|      | $\textcircled{\bullet}$ Autoriser les connexions à distance à cet ordinateur                                       |         |   |     |              |                                                                                                    |
|      | Viautoriser que la connexion des ordinateurs exécutant le Bur<br>à distance avec authentification NLA (recommandé) | au      |   |     |              |                                                                                                    |
|      | Comment choisir ? Sélectionnez des utilisateur                                                                     | s       |   |     |              |                                                                                                    |
|      | OK Annuler Ap                                                                                                    | oliquer |   | (   | ∎ ▼          |                                                                                                    |
|      | Nom du serveur ID Gravité                                                                                          | Source  |   | -   |              | Journal Date et heure                                                                                              |

Ajout d'un rôle :

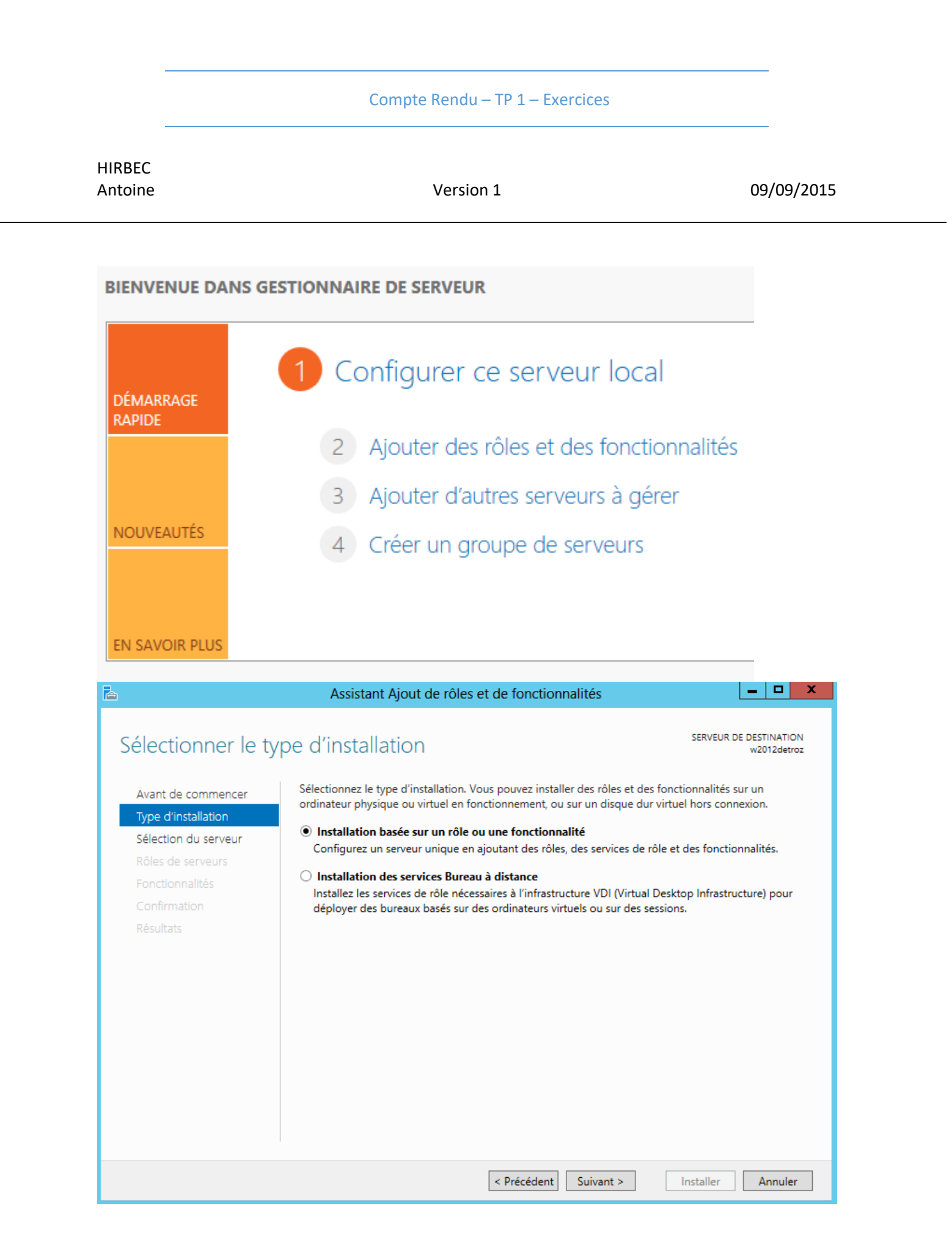

HIRBEC Antoine

Version 1

| electionner le s     | serveur de de                              | stination                                   |                                 | SERVEUR DE         | w2012detroz   |  |  |  |
|----------------------|--------------------------------------------|---------------------------------------------|---------------------------------|--------------------|---------------|--|--|--|
| Avant de commencer   | Sélectionnez le ser                        | veur ou le disque dur virtu                 | el sur lequel installer des rôl | es et des fonctior | nnalités.     |  |  |  |
| Type d'installation  | <ul> <li>Sélectionner un</li> </ul>        | Sélectionner un serveur du pool de serveurs |                                 |                    |               |  |  |  |
| Sélection du serveur | O Sélectionner ur                          | n disque dur virtuel                        |                                 |                    |               |  |  |  |
| Rôles de serveurs    | Pool de serveurs                           | Pool de serveurs                            |                                 |                    |               |  |  |  |
| Fonctionnalités      |                                            |                                             |                                 |                    |               |  |  |  |
| Confirmation         | Filtre :                                   |                                             |                                 |                    |               |  |  |  |
| Résultats            | Nom                                        | Adresse IP                                  | Système d'exploitation          |                    |               |  |  |  |
|                      | w2012detroz                                | 192.168.1.116                               | Microsoft Windows Serve         | er 2012 Standard   |               |  |  |  |
|                      | 1 ordinateur(s) troi<br>Cette page présent | uvé(s)<br>te les serveurs qui exécuter      | nt Windows Server 2012 et q     | ui ont été ajouté  | s à l'aide de |  |  |  |

HIRBEC Antoine

Version 1

| Sélectionner des                                                                          | rôles de serveurs                                                                                                    | SERVEUR DE DESTINATION<br>w2012detroz                                                                                                    |
|-------------------------------------------------------------------------------------------|----------------------------------------------------------------------------------------------------|----------------------------------------------------------------------------------------------------|
| Avant de commencer<br>Type d'installation                                                 | Sélectionnez un ou plusieurs rôles à installer sur le serveur séle                                                                                                    | ctionné.<br>Description                                                                                                    |
| Sélection du serveur<br>Rôles de serveurs<br>Fonctionnalités<br>Confirmation<br>Résultats | <ul> <li>Accès à distance</li> <li>Hyper-V</li> <li>Serveur d'applications</li> <li>Serveur de télécopie</li> <li>Serveur DHCP</li> <li>Serveur DNS</li> <li>Serveur Web (IIS)</li> <li>► Services AD DS</li> <li>Services AD FS (Active Directory Federation Service</li> <li>Services AD RMS (Active Directory Lightweight Dire</li> <li>Services Bureau à distance</li> <li>Services d'activation en volume</li> </ul> | Les services AD DS (Active Directory<br>Domain Services) stockent des<br>informations à propos des objets sur<br>le réseau et rendent ces<br>informations disponibles pour les<br>utilisateurs et les administrateurs du<br>réseau. Les services AD DS utilisent<br>les contrôleurs de domaine pour<br>donner aux utilisateurs du réseau un<br>accès aux ressources autorisées<br>n'importe où sur le réseau via un<br>processus d'ouverture de session<br>unique. |

HIRBEC Antoine

Version 1

| Assistant Ajout de rôles et de fonctionnalités                                                                                        | x |  |  |  |  |  |  |  |  |
|----------------------------------------------------------------------------------------------------|---|--|--|--|--|--|--|--|--|
| Aiouter les fonctionnalités requises nour Services AD                                                                                 |   |  |  |  |  |  |  |  |  |
| DS ?                                                                                                    |   |  |  |  |  |  |  |  |  |
| Vous ne pouvez pas installer Services AD DS sauf si les services de<br>rôle ou les fonctionnalités suivants sont également installés. |   |  |  |  |  |  |  |  |  |
| [Outils] Gestion de stratégie de groupe                                                                                               |   |  |  |  |  |  |  |  |  |
| ▲ Outils d'administration de serveur distant                                                                                          |   |  |  |  |  |  |  |  |  |
| <ul> <li>Outils d'administration de rôles</li> </ul>                                                                                  |   |  |  |  |  |  |  |  |  |
| <ul> <li>Outils AD DS et AD LDS</li> </ul>                                                                                            |   |  |  |  |  |  |  |  |  |
| Module Active Directory pour Windows PowerShell                                                                                       |   |  |  |  |  |  |  |  |  |
| ▲ Outils AD DS                                                                                                    |   |  |  |  |  |  |  |  |  |
| [Outils] Centre d'administration Active Directory                                                                                     |   |  |  |  |  |  |  |  |  |
| [Outils] Composants logiciels enfichables et outils                                                                                   | e |  |  |  |  |  |  |  |  |
| < 111 >                                                                                                    | , |  |  |  |  |  |  |  |  |
| <ul> <li>Inclure les outils de gestion (si applicable)</li> </ul>                                                                     |   |  |  |  |  |  |  |  |  |
| Ajouter des fonctionnalités Annuler                                                                                                   |   |  |  |  |  |  |  |  |  |
|                                                                                                    |   |  |  |  |  |  |  |  |  |

HIRBEC Antoine

| onfirmer les sé                                                                                           | lections d'installation SERVEUR DE DESTINATION W2012detroz                                                                                                    |
|----------------------------------------------------------------------------------------------------|----------------------------------------------------------------------------------------------------|
| Avant de commencer<br>Type d'installation<br>Sélection du serveur<br>Rôles de serveurs<br>Fonctionnalités | Pour installer les rôles, services de rôle ou fonctionnalités suivants sur le serveur sélectionné, cliquez sur<br>Installer.<br>Redémarrer automatiquement le serveur de destination, si nécessaire<br>Il se peut que des fonctionnalités facultatives (comme des outils d'administration) soient affichées sur<br>cette page, car elles ont été sélectionnées automatiquement. Si vous ne voulez pas installer ces<br>fonctionnalités facultatives, cliquez sur Précédent pour désactiver leurs cases à cocher. |
| AD DS                                                                                                    | Gestion de stratégie de groupe                                                                                                    |
| Confirmation                                                                                              | Outils d'administration de serveur distant                                                                                                    |
| Résultats                                                                                                 | Outils d'administration de rôles                                                                                                    |
|                                                                                                    | Outils AD DS et AD LDS                                                                                                    |
|                                                                                                    | Module Active Directory pour Windows PowerShell                                                                                                    |
|                                                                                                    | Outils AD DS                                                                                                    |
|                                                                                                    | Centre d'administration Active Directory                                                                                                    |
|                                                                                                    | Composants logiciels enfichables et outils en ligne de commande AD DS                                                                                                    |
|                                                                                                    | Services AD DS                                                                                                    |
|                                                                                                    | Exporter les paramètres de configuration<br>Spécifier un autre chemin d'accès source                                                                                                    |

HIRBEC Antoine

Version 1

| à                    | Assistant Ajout de rôles et de fonctionnalités                                                                                                    |
|----------------------|----------------------------------------------------------------------------------------------------|
| Progression de l'    | installation SERVEUR DE DESTINATION W2012detroz                                                                                                    |
| Avant de commencer   | Afficher la progression de l'installation                                                                                                    |
| Type d'installation  | 1 Installation de fonctionnalité                                                                                                    |
| Sélection du serveur |                                                                                                    |
| Rôles de serveurs    | Installation démarrée sur w2012detroz                                                                                                    |
| Fonctionnalités      | Gestion de stratégie de groupe                                                                                                    |
| AD DS                | Outils d'administration de serveur distant                                                                                                    |
| Confirmation         | Outils d'administration de rôles                                                                                                    |
| Résultats            | Outils AD DS et AD LDS<br>Module Active Directory pour Windows PowerShell                                                                                                    |
|                      | Outils AD DS                                                                                                    |
|                      | Centre d'administration Active Directory                                                                                                    |
|                      | Composants logiciels enfichables et outils en ligne de commande AD DS                                                                                                    |
|                      | Services AD DS                                                                                                    |
|                      | Vous pouvez fermer cet Assistant sans interrompre les tâches en cours d'exécution. Examinez<br>leur progression ou rouvrez cette page en cliquant sur Notifications dans la barre de<br>commandes, puis sur Détails de la tâche.<br>Exporter les paramètres de configuration |
|                      | < Précédent Suivant > Fermer Annuler                                                                                                    |

Installation d'Active Directory :

# Compte Rendu – TP 1 – Exercices HIRBEC Antoine Version 1 09/09/2015

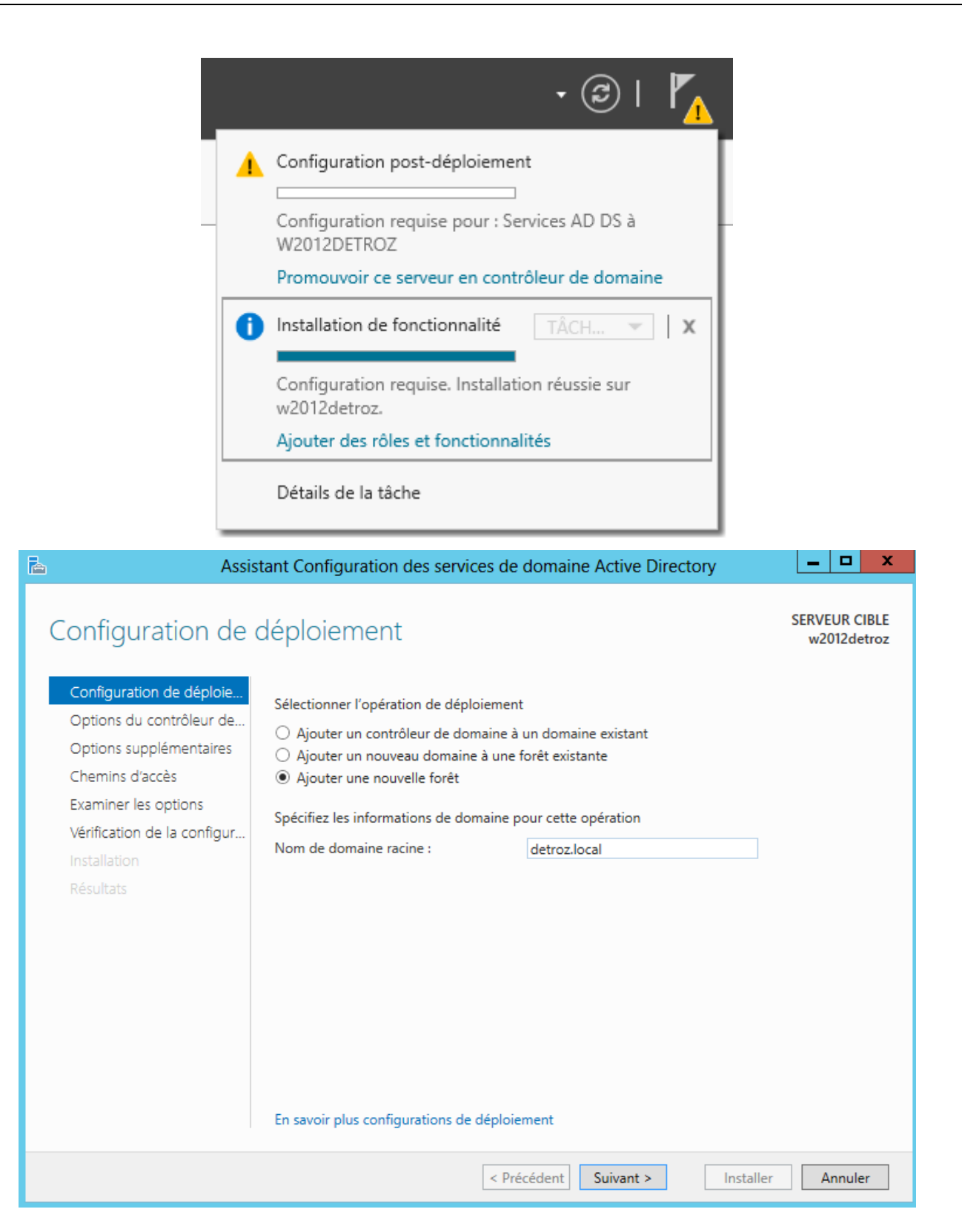

HIRBEC Antoine

Version 1

09/09/2015

| 📥 Assis                                                                                                    | stant Configuration des services de domaine Active Directory                                                                                                    | _ <b>D</b> X                 |
|----------------------------------------------------------------------------------------------------|----------------------------------------------------------------------------------------------------|------------------------------|
| Configuration de déploie<br>Options du contrôleur de<br>Options DNS<br>Options supplémentaires<br>Chemins d'accès<br>Examiner les options<br>Vérification de la configur<br>Installation | Deur de domaine         Sélectionner le niveau fonctionnel de la nouvelle forêt et du domaine racine         Niveau fonctionnel de la forêt :       Windows Server 2012         Niveau fonctionnel du domaine :       Windows Server 2012         Spécifier les fonctionnalités de contrôleur de domaine         Spécifier les fonctionnalités de contrôleur de domaine         Serveur DNS (Domain Name System)         Catalogue global (GC)         Contrôleur de domaine en lecture seule (RODC) | SERVEUR CIBLE<br>w2012detroz |
| Résultats                                                                                                    | Taper le mot de passe du mode de restauration des services d'annuaire (DSRM)         Mot de passe :         Confirmer le mot de passe :         En savoir plus options du contrôleur de domaine                                                                                                    |                              |
|                                                                                                    | < Précédent Suivant > Installer                                                                                                    | Annuler                      |

Le serveur DNS est nécessaire. Le catalogue global stock toutes les infos de l'AD, car premier serveur.

HIRBEC Antoine

Version 1

09/09/2015

| 📥 Assi                                                                                                    | stant Configuration des services de domaine Active Directory                                   | x               |
|----------------------------------------------------------------------------------------------------|------------------------------------------------------------------------------------------------|-----------------|
| Options DNS                                                                                                    | SERVEUR<br>w2012                                                                               | CIBLE<br>detroz |
| Il est impossible de créer u                                                                                                    | ne délégation pour ce serveur DNS car la zone parente faisant autorité est intro Afficher plus | ×               |
| Configuration de déploie<br>Options du contrôleur de<br>Options DNS<br>Options supplémentaires<br>Chemins d'accès<br>Examiner les options<br>Vérification de la configur<br>Installation<br>Résultats | Spécifier les options de délégation DNS                                                        |                 |
|                                                                                                    | En savoir plus Délégation DNS                                                                  | ıler            |

Le service DNS n'est pas encore installé, il se fera automatiquement plus tard.

HIRBEC Antoine

Version 1

09/09/2015

| 📥 Assis                                                                                                    | stant Configuration des services de domaine Active Directory                                                    | _ <b>_</b> X                 |
|----------------------------------------------------------------------------------------------------|----------------------------------------------------------------------------------------------------|------------------------------|
| Options suppléme                                                                                                    | entaires                                                                                                    | SERVEUR CIBLE<br>w2012detroz |
| Configuration de déploie<br>Options du contrôleur de<br>Options DNS<br>Options supplémentaires<br>Chemins d'accès<br>Examiner les options<br>Vérification de la configur<br>Installation<br>Résultats | Vérifiez le nom NetBIOS attribué au domaine et modifiez-le si nécessaire.<br>Le nom de domaine NetBIOS : DETROZ |                              |
|                                                                                                    | En savoir plus options supplémentaires           < Précédent                                                    | er Annuler                   |

Il ne doit pas dépasser 15 caractères.

HIRBEC Antoine

Version 1

| 🚡 Assis                                                                                                    | stant Configuration des services                                                                                               | de domaine Active Directory                                                                        | _ <b>□</b> X                 |
|----------------------------------------------------------------------------------------------------|----------------------------------------------------------------------------------------------------|----------------------------------------------------------------------------------------------------|------------------------------|
| Chemins d'accès                                                                                                    |                                                                                                    |                                                                                                    | SERVEUR CIBLE<br>w2012detroz |
| Options du contrôleur de<br>Options DNS<br>Options supplémentaires<br>Chemins d'accès<br>Examiner les options<br>Vérification de la configur<br>Installation<br>Résultats | Spécifier l'emplacement de la base d<br>Dossier de la base de données :<br>Dossier des fichiers journaux :<br>Dossier SYSVOL : | de données AD DS, des fichiers journaux<br>C:\Windows\NTDS<br>C:\Windows\NTDS<br>C:\Windows\SYSVOL | et de SYSVOL                 |
|                                                                                                    | En savoir plus Chemins d'accès Activ                                                                                           | e Directory                                                                                        |                              |
|                                                                                                    |                                                                                                    | Précédent Suivant > Inst                                                                           | taller Annuler               |

HIRBEC Antoine

Version 1

| Examiner les optio                                                                                                    | DINS SERVEUR<br>w2012                                                                                                    | detr |
|----------------------------------------------------------------------------------------------------|----------------------------------------------------------------------------------------------------|------|
| Configuration de déploie<br>Options du contrôleur de<br>Options DNS<br>Options supplémentaires<br>Chemins d'accès<br><b>Examiner les options</b><br>Vérification de la configur<br>Installation<br>Résultats | Vérifiez vos sélections :         Configurez ce serveur en tant que premier contrôleur de domaine Active Directory d'une nouvelle forêt.         Le nouveau nom de domaine est « detroz.local ». C'est aussi le nom de la nouvelle forêt.         Nom NetBIOS du domaine : DETROZ         Niveau fonctionnel de la forêt : Windows Server 2012         Niveau fonctionnel du domaine : Windows Server 2012         Options supplémentaires :         Catalogue global : Oui         Serveur DNS : Oui         Ces paramètres peuvent être exportés vers un script Windows PowerShell pour automatiser des installations supplémentaires |      |
|                                                                                                    | En savoir plus options d'installation                                                                                                    |      |

HIRBEC Antoine

Version 1

09/09/2015

| /érification de la configuration requise             |                                                                                                    |  |
|------------------------------------------------------|----------------------------------------------------------------------------------------------------|--|
| Toutes les vérifications de                          | la configuration requise ont donné satisfaction. Cliquez sur Installer pour commeAfficher plus 🛛 🗙                                                                                                    |  |
| Configuration de déploie<br>Options du contrôleur de | La configuration requise doit être validée avant que les services de domaine Active Directory soier<br>installés sur cet ordinateur                                                                                                    |  |
| Options DNS                                          | Réexécuter la vérification de la configuration requise                                                                                                    |  |
| Options supplémentaires                              |                                                                                                    |  |
| Chemins d'accès                                      | <ul> <li>Voir les résultats</li> </ul>                                                                                                    |  |
| Examiner les options                                 | Les contrôleurs de domaines Windows Server 2012 offrent un paramètre sécurisé<br>par défaut nommé « Autoriser les algorithmes de chiffrement compatibles avec                                                                                             |  |
| Installation                                         | Windows NT 4.0 ». Ce paramètre empêche l'utilisation des algorithmes de chiffrement<br>faibles dans des sessions sur canal sécurisé.                                                                                                    |  |
| Résultats                                            | Pour plus de détails à ce sujet, voir l'article 942564 de la Base de connaissances (http://<br>go.microsoft.com/fwlink/?Linkld=104751).                                                                                                    |  |
|                                                      | Il est impossible de créer une délégation pour ce serveur DNS car la zone parente<br>faisant autorité est introuvable ou elle n'exécute pas le serveur DNS Windows. Si vous<br>procédez à l'intégration avec une infrastructure DNS existante, vous devez |  |
|                                                      | A Si vous cliquez sur Installer, le serveur redémarre automatiquement à l'issue de l'opération de<br>promotion.                                                                                                    |  |
|                                                      | En savoir plus conditions préalables                                                                                                    |  |

La croix vert signifie qu'on respecte les pré-requis : une IP fixe, pas d'IPv6, une loopback en serveur DNS.

HIRBEC Antoine

Version 1

09/09/2015

| nstallation                                                                                                    | SERVEUR CIE<br>w2012det                                                                                                    |
|----------------------------------------------------------------------------------------------------|----------------------------------------------------------------------------------------------------|
| Configuration de déploie<br>Options du contrôleur de<br>Options DNS<br>Options supplémentaires<br>Chemins d'accès<br>Examiner les options<br>Vérification de la configur<br>Installation<br>Résultats | État d'avancement<br>Démarrage<br>▲ Afficher les résultats détaillés de l'opération<br>▲ Les contrôleurs de domaines Windows Server 2012 offrent un paramètre sécurisé<br>par défaut nommé « Autoriser les algorithmes de chiffrement compatibles avec Windows<br>NT 4.0 ». Ce paramètre empêche l'utilisation des algorithmes de chiffrement faibles dans<br>des sessions sur canal sécurisé.<br>Pour plus de détails à ce sujet, voir l'article 942564 de la Base de connaissances (http://<br>go.microsoft.com/fwlink/?Linkld=104751). |
|                                                                                                    | En savoir plus options d'installation                                                                                                    |

L'installation est longue car il doit installer tous les outils pour gérer la base d'annuaire, et créer un domaine, puis redémarrer le serveur.

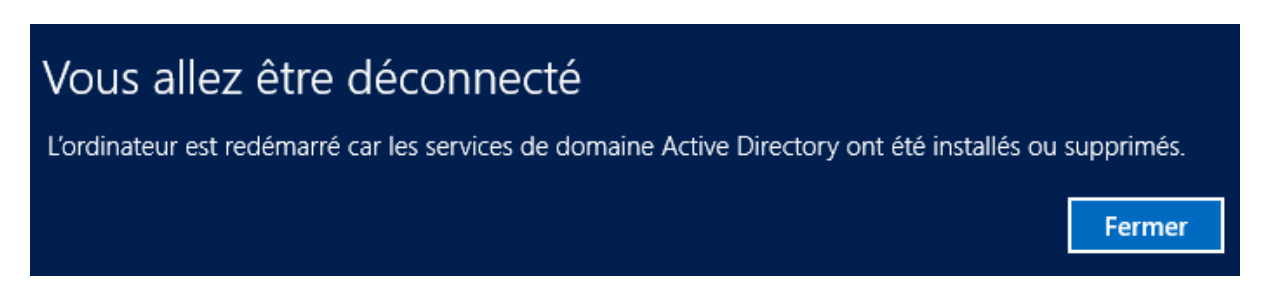

Il faut ensuite se connecter en Administrateur de domaine, et non en Administrateur local.

|                   | Compte Rendu – TP 1 – Exercices | -         |
|-------------------|---------------------------------|-----------|
| HIRBEC<br>Antoine | Version 1 09                    | 9/09/2015 |

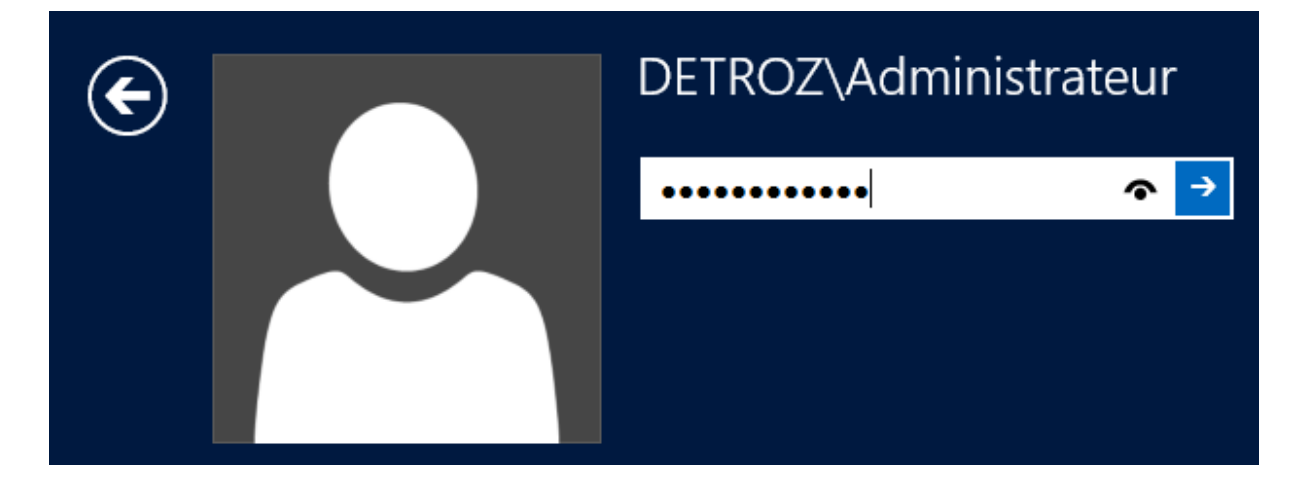

On est automatiquement placé dans le domaine :

| I |     | PROPRIÉTÉS<br>Pour w2012detroz |              |
|---|-----|--------------------------------|--------------|
|   | Non | n de l'ordinateur              | w2012detroz  |
|   | Don | naine                          | detroz.local |

#### Et tous les rôles sont là :

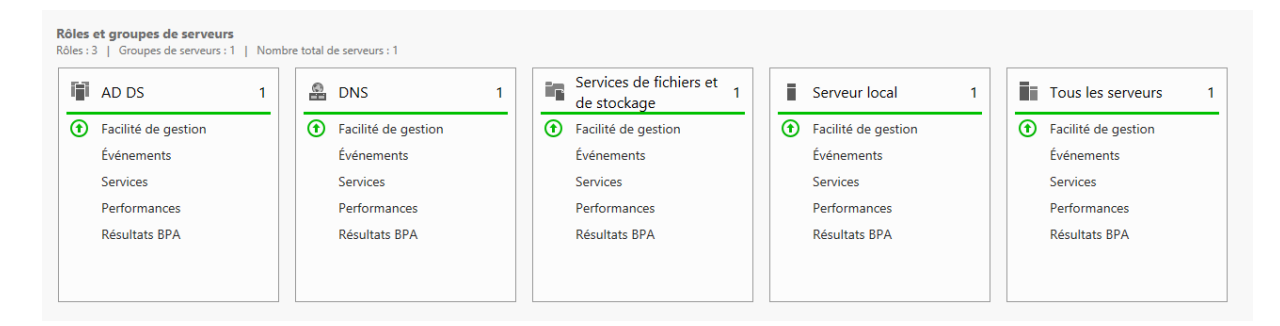

HIRBEC Antoine

Version 1

09/09/2015

## <u>DNS :</u>

| - 🍘   🚩 Gérer 🛛 Outils Afficher Aide                 |
|------------------------------------------------------|
| Analyseur de performances                            |
| Assistant Configuration de la sécurité               |
| Centre d'administration Active Directory             |
| Configuration du système                             |
| Défragmenter et optimiser les lecteurs               |
| Diagnostic de mémoire Windows                        |
| DNS                                                  |
| Domaines et approbations Active Directory            |
| Gestion de l'ordinateur                              |
| Gestion des stratégies de groupe                     |
| Informations système                                 |
| Initiateur iSCSI                                     |
| Modification ADSI                                    |
| Module Active Directory pour Windows PowerShell      |
| Moniteur de ressources                               |
| Observateur d'événements                             |
| Pare-feu Windows avec fonctions avancées de sécurité |
| Planificateur de tâches                              |
| Sauvegarde Windows Server                            |
| Services                                             |
| Services de composants                               |
| Sites et services Active Directory                   |
| Sources de données ODBC (32 bits)                    |
| Sources de données ODBC (64 bits)                    |
| Stratégie de sécurité locale                         |
| Utilisateurs et ordinateurs Active Directory         |
| Windows PowerShell                                   |
| Windows PowerShell (x86)                             |
| Windows PowerShell ISE                               |
| Windows PowerShell ISE (x86)                         |

HIRBEC Antoine

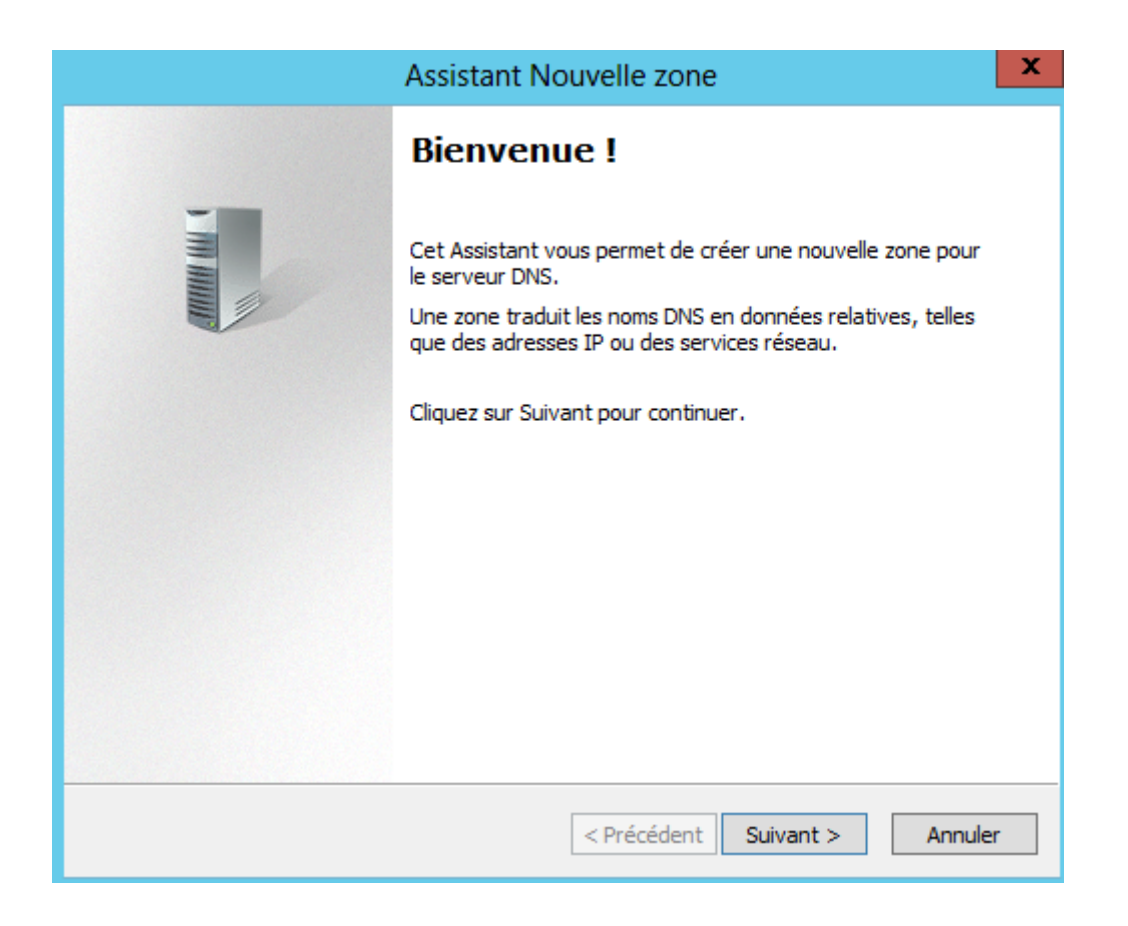

HIRBEC Antoine

| Assistant Nouvelle zone                                                                                                    |  |  |  |
|----------------------------------------------------------------------------------------------------|--|--|--|
| <b>Type de zone</b><br>Le serveur DNS prend en charge différents types de zones et de stockages.                                                                                                    |  |  |  |
| Sélectionnez le type de zone que vous voulez créer :                                                                                                    |  |  |  |
| Orée une copie d'une zone qui peut être mise à jour directement sur ce serveur.                                                                                                    |  |  |  |
| <ul> <li>Zone secondaire</li> <li>Crée une copie de la zone qui existe sur un autre serveur. Cette option aide à équilibrer la charge de travail des serveurs principaux et autorise la gestion de la tolérance de pannes.</li> <li>Zone de stub</li> <li>Crée une copie d'une zone contenant uniquement des enregistrements Nom de serveur (NS), Source de nom (SOA), et éventuellement des enregistrements « glue Host (A) ». Un serveur contenant une zone de stub ne fait pas autorité pour cette zone</li> </ul> |  |  |  |
| <ul> <li>Enregistrer la zone dans Active Directory (disponible uniquement si le serveur DNS est<br/>un contrôleur de domaine accessible en écriture)</li> </ul>                                                                                                    |  |  |  |
| < Précédent Suivant > Annuler                                                                                                    |  |  |  |

HIRBEC Antoine

| Assistant Nouvelle zone                                                                                                    | x                                                                                                    |  |  |  |
|----------------------------------------------------------------------------------------------------|----------------------------------------------------------------------------------------------------|--|--|--|
| Étendue de la zone de réplication de Active Directory<br>Vous pouvez sélectionner la façon dont les données DNS doivent être répliquées<br>sur votre réseau. |                                                                                                    |  |  |  |
| Choisissez la façon dont les données de la zone doivent être répliquées :                                                                                    |                                                                                                    |  |  |  |
| <ul> <li>Vers tous les serveurs DNS exécutés sur des contrôleurs de domaine dans cette for<br/>detroz.local</li> </ul>                                       | rêt :                                                                                                |  |  |  |
| Vers tous les serveurs DNS exécutés sur des contrôleurs de domaine dans ce<br>domaine : detroz.local                                                         | Vers tous les serveurs DNS exécutés sur des contrôleurs de domaine dans ce<br>domaine : detroz.local |  |  |  |
| <ul> <li>Vers tous les contrôleurs de ce domaine (compatibilité avec Windows 2000) :<br/>detroz.local</li> </ul>                                             |                                                                                                    |  |  |  |
| <ul> <li>Vers tous les contrôleurs de domaine spécifiés dans l'étendue de cette partition<br/>d'annuaire :</li> </ul>                                        |                                                                                                    |  |  |  |
|                                                                                                    | ~                                                                                                    |  |  |  |
|                                                                                                    |                                                                                                    |  |  |  |
|                                                                                                    |                                                                                                    |  |  |  |
|                                                                                                    |                                                                                                    |  |  |  |
|                                                                                                    |                                                                                                    |  |  |  |
| < Précédent Suivant > Annul                                                                                                    | ler                                                                                                  |  |  |  |

HIRBEC Antoine

| Assistant Nouvelle zone                                                                                           |  |  |
|----------------------------------------------------------------------------------------------------|--|--|
| Nom de la zone de recherche inversée<br>Une zone de recherche inversée traduit les adresses IP en noms DNS.       |  |  |
| Choisissez si vous souhaitez créer une zone de recherche inversée pour les adresses IPv4<br>ou les adresses IPv6. |  |  |
| ● Zone de recherche inversée IPv4                                                                                 |  |  |
| ○ Zone de recherche inversée IPv6                                                                                 |  |  |
|                                                                                                    |  |  |
|                                                                                                    |  |  |
|                                                                                                    |  |  |
|                                                                                                    |  |  |
|                                                                                                    |  |  |
| < Précédent Suivant > Annuler                                                                                     |  |  |

HIRBEC Antoine

| Assistant No                                                                                                    | ouvelle zone                                                                                                    |
|----------------------------------------------------------------------------------------------------|----------------------------------------------------------------------------------------------------|
| Nom de la zone de recherche inversée<br>Une zone de recherche inversée traduit les                                                                                                    | s adresses IP en noms DNS.                                                                                                    |
| <ul> <li>Pour identifier la zone de recherche inverse</li> <li>ID réseau :         <ul> <li>192 .168 .1</li> <li>L'ID réseau est la partie des adresses I réseau dans son ordre normal (non inv</li> <li>Si vous utilisez un zéro dans l'ID réseau exemple, l'ID réseau 10 crée la zone 10 0.10.in-addr.arpa.</li> </ul> </li> </ul> | ée, entrez l'ID réseau ou le nom de la zone.<br>P qui appartient à cette zone. Entrez l'ID<br>ersé).<br>I, il va apparaître dans le nom de la zone. Par<br>D.in-addr.arpa, l'ID réseau 10.0 crée la zone |
| Nom de la zone de recherche inversee :                                                                                                    | < Précédent Suivant > Annuler                                                                                                    |

HIRBEC Antoine

| Assistant Nouvelle zone                                                                                                    |  |  |  |
|----------------------------------------------------------------------------------------------------|--|--|--|
| Mise à niveau dynamique<br>Vous pouvez spécifier que cette zone DNS accepte les mises à jour sécurisées,<br>non sécurisées ou non dynamiques.                                                                                                    |  |  |  |
| Les mises à jour dynamiques permettent au client DNS d'enregistrer et de mettre à jour de<br>manière dynamique leurs enregistrements de ressources avec un serveur DNS dès qu'une<br>modification a lieu.<br>Sélectionnez le type de mises à jour dynamiques que vous souhaitez autoriser : |  |  |  |
| <ul> <li>N'autoriser que les mises à jour dynamiques sécurisées (recommandé pour<br/>Active Directory)</li> </ul>                                                                                                    |  |  |  |
| Cette option n'est disponible que pour les zones intégrées à Active Directory.                                                                                                    |  |  |  |
| <ul> <li>Autoriser à la fois les mises à jours dynamiques sécurisées et non sécurisées</li> <li>Les mises à jour dynamiques d'enregistrement de ressources sont acceptées à partir de<br/>n'importe quel client.</li> </ul>                                                                 |  |  |  |
| Cette option peut mettre en danger la sécurité de vos données car les mises à jour risquent d'être acceptées à partir d'une source non approuvée.                                                                                                    |  |  |  |
| Ne pas autoriser les mises à jour dynamiques<br>Les mises à jour dynamiques des enregistrements de ressources ne sont pas acceptées par<br>cette zone. Vous devez mettre à jour ces enregistrements manuellement.                                                                           |  |  |  |
| < Précédent Suivant > Annuler                                                                                                    |  |  |  |

HIRBEC Antoine

Version 1

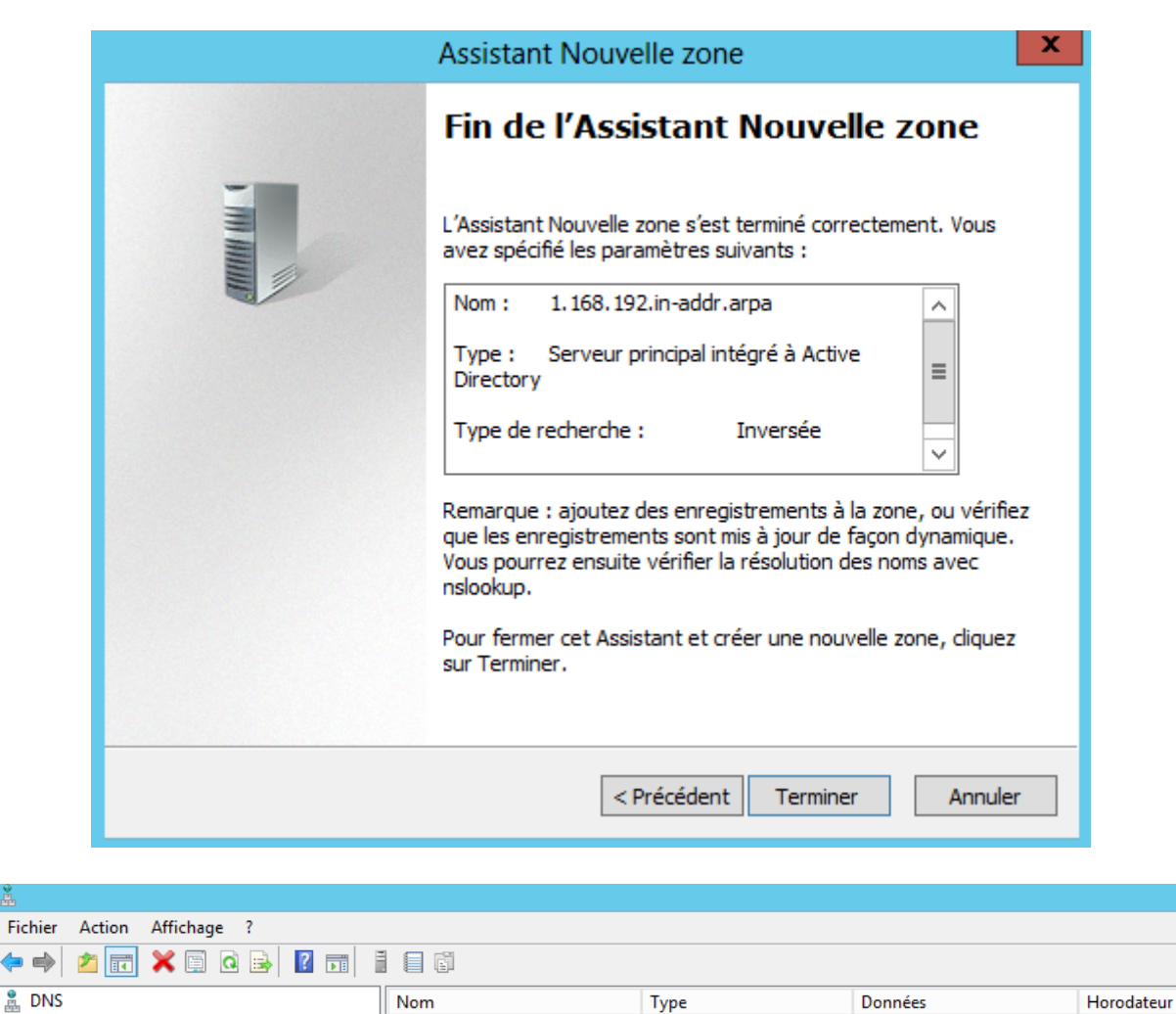

Journaux globaux ⊿ 🦳 Zones de recherche directes [] \_msdcs.detroz.local

⊿ 📋 W2012DETROZ

- detroz.local ⊿ 📋 Zones de recherche inversée 🛅 1.168.192.in-addr.arpa
- Points d'approbation
- Redirecteurs conditionnels
- (identique au dossier parent) Source de nom (SOA) 🔲 (identique au dossier parent)

192.168.1.116

- Serveur de noms (NS) Pointeur (PTR)
- [2], w2012detroz.detroz.lo... w2012detroz.detroz.local. w2012detroz.detroz.local.
  - statique statique

statique

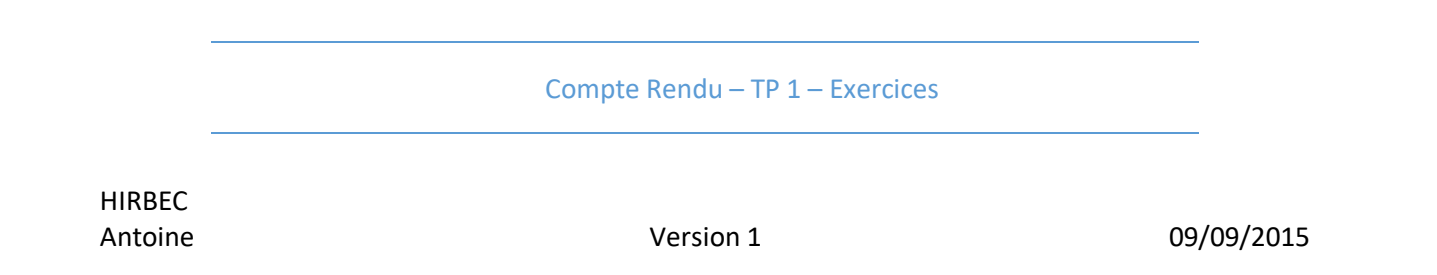

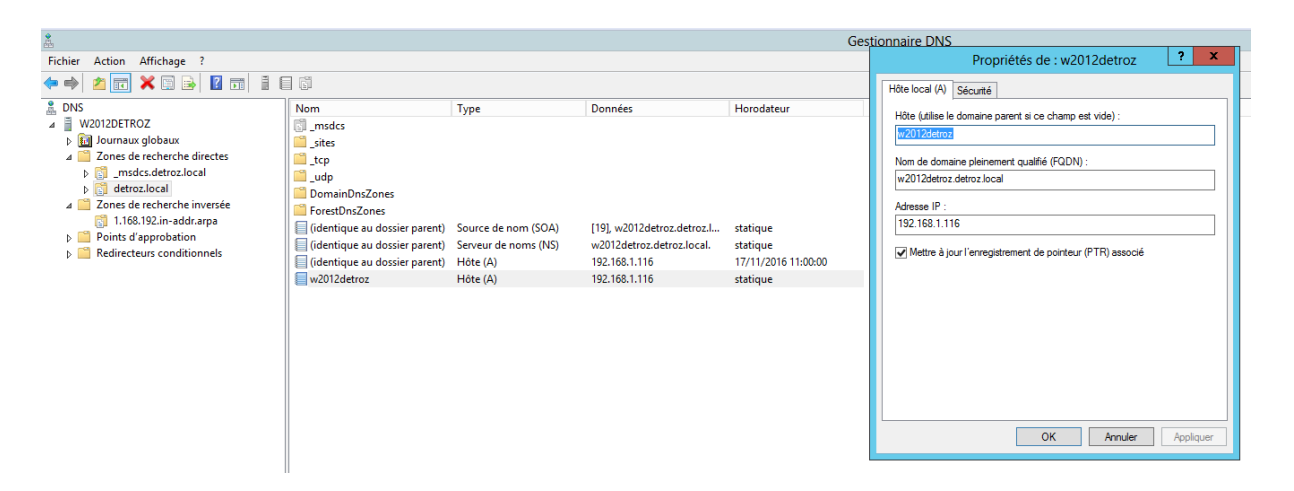

Lorsque l'on ajoutera un nouvel hôte dans la zone de recherche directe, elle sera automatiquement insérée dans la zone inverse.

### <u>AD :</u>

Créer les UO, puis les Groupes, et les Utilisateurs.

| Fichier Action Affichage ?                      |             |            |               |                  |
|-------------------------------------------------|-------------|------------|---------------|------------------|
| 🗢 🏟 🙍 🖬 📋 🖾 🐼 🖬                                 | 🐍 📚 🛅 🍸 🗾 🕸 |            |               |                  |
| Utilisateurs et ordinateurs Active Directory [w | Nom         | Туре       | Type de contr | Site             |
| Requêtes enregistrées                           | N2012DETROZ | Ordinateur | GC            | Default-First-Si |
| ⊿ 🙀 detroz.local                                |             |            |               |                  |
| Builtin                                         |             |            |               |                  |
| Computers                                       |             |            |               |                  |
| Domain Controllers                              |             |            |               |                  |
| ForeignSecurityPrincipals                       |             |            |               |                  |
| Managed Service Accounts                        |             |            |               |                  |
| 📔 Users                                         |             |            |               |                  |

Le Serveur est dans Domain Controller, qui est une UO, parce que l'on doit pouvoir y attribuer une stratégie de groupe (GPO).

Avec 2012, on peut utiliser la commande redircmp pour rediriger un nouveau poste vers l'UO choisie. Il faut relancer la commande pour remettre la redirection par défaut.

|                   | Compte Rendu – TP 1 – Exercices |            |
|-------------------|---------------------------------|------------|
| HIRBEC<br>Antoine | Version 1                       | 09/09/2015 |

Création d'UO :

Création de Groupes :

Création d'Utilisateurs (et de modèles) :

## Créer un script de connexion :

| 🔋 C:\Wi     | indows\SYSVOL\domain\scripts 🗸 🖒 | Rechercher dans : scripts | م             | partage - Bloc-notes - D ×                |
|-------------|----------------------------------|---------------------------|---------------|-------------------------------------------|
|             | Nom                              | Modifié le                | Туре          | Fichier Edition Format Affichage ?        |
| ients récer | 🚳 partage                        | 24/11/2016 10:59          | Script de coi | net use Y: \\192.168.1.116\Partage\SISR ▲ |

HIRBEC Antoine

Version 1

09/09/2015

## TD Active Directory :

#### Déploiement et Gestion de Windows Server 2012 :

#### 1) Quel est l'avantage du tableau de bord de la console Gestionnaire de serveur ?

L'avantage du tableau de bord est que l'on peut visualiser l'ensemble des informations, des fonctionnalités, des rôles de notre serveur. De nombreux liens permettent d'accéder à toutes les configurations (AD, DNS, IP, Bureau à distance, etc...).

#### 2) Quels sont les types d'installation que l'on peut trouver sur Windows Server 2012 ?

On peut trouver l'installation minimale sans interface graphique, dite « core », et l'installation complète avec interface graphique.

#### 3) Quel est l'avantage d'installer un serveur en mode Core ?

L'avantage d'un serveur en mode core est qu'il est moins volumineux et peut être installé sur des serveurs peu puissants, moins de mise à jour, plus de sécurité car moins soumis aux attaques, pas de grosse carte graphique, pas d'interface. Et la version nano-serveur est encore plus légère et est administrable en PowerShell.

#### 4) Citez quelques rôles et fonctionnalités présents sur Windows Server 2012.

Windows Server 2012 peut être un contrôleur de domaine, un serveur DNS, DHCP.

#### 5) Quel est le rôle à installer si vous souhaitez distribuer des certificats numériques ?

Il faut installer un rôle de certification SSL.

#### 6) Quel est le rôle d'un serveur AD DS ?

Un serveur AD DS est un annuaire qui répertorie tous les utilisateurs et leurs informations d'authentification pour leur permettre de rejoindre un domaine.

## HIRBEC Version 1 09/09/2015

#### **Services Active Directory :**

#### 7) Qu'est-ce qu'un domaine Active Directory ?

Un domaine Active Directory est un annuaire d'utilisateurs, d'ordinateurs et de groupes, réunissant des informations et des droits sur ces différents objets.

#### 8) Qu'est-ce qu'une forêt Active Directory ?

Une forêt est constituée d'un ou plusieurs domaines Active Directory. Une forêt Active Directory est donc composée d'une suite de domaines appelées également une arborescence de domaines.

#### 9) Citez les partitions dans Active Directory.

**Partition de domaine :** Elle contient les informations des différents objets qui ont été créés sur le domaine (attributs de compte utilisateur et ordinateur...).

**Partition de configuration :** La topologie de l'annuaire (liste complète des domaines, arborescences) est décrite dans cette partition.

Partition de schéma : Elle contient tous les attributs et classes de tous les objets qui peuvent être créés.

Partition DNS : L'ensemble des zones et donc des enregistrements est stocké dans cette partition.

#### 10) Quelle est l'utilité d'un serveur catalogue global ?

#### Administration des objets AD :

11) Citez les attributs d'un compte utilisateur qui sont obligatoires lors de la création.

## 12) Que peut-on voir avec l'onglet Éditeurs d'attributs ? Les valeurs qu'il contient sont-elles modifiables ?

- 13) Comment fonctionne un profil itinérant ?
- 14) Citez les types d'étendues de groupe que l'on peut trouver.

|                   | Compte Rendu – TP 1 – Exercices |            |
|-------------------|---------------------------------|------------|
| HIRBEC<br>Antoine | Version 1                       | 09/09/2015 |

#### 15) Quelle est l'utilité de la commande redircmp ?

La commande **redircmp** permet de rediriger un ordinateur vers une UO. Cette commande défini le « chemin par défaut » des ordinateurs nouvellement créés vers l'UO choisie. Il faut donc relancer la commande pour remettre le chemin d'origine.

#### Stratégies de groupe :

#### 16) Où sont stockés les différents composants de la GPO et comment se répliquent-ils ?

#### 17) Quel est le but d'une GPO Starter ?

#### 18) Quel est l'ordre d'application d'une GPO ?

Les GPO sont appliquées dans l'ordre de l'arborescence, c'est-à-dire que la plus haute est d'abord appliquée sur tout le domaine, puis viennent les GPO des UO. La dernière GPO (la plus profonde dans la racine) est celle qui a le dernier mot. Par exemple, si on interdit au domaine de changer de fond d'écran, et qu'on autorise une UO spécifique à le changer, c'est l'autorisation qui l'emporte, car elle est appliquée en dernier.

#### 19) À quel moment est appliquée une stratégie de groupe ?

Une stratégie de groupe est appliquée lors de l'authentification de l'utilisateur sur le domaine.

#### 20) Est-il possible de forcer la mise à jour depuis la console GPMC ?

Oui, avec la commande **gpupdate /force** sur la console de l'utilisateur.

#### 21) Quelles sont les stratégies de groupe par défaut ?

Les stratégies de groupe par défaut sont :

- Default Domain Policy : Qui gère les stratégies de groupe pour tout le domaine.
- Default Domain Controllers Policy : Qui gère les stratégies de groupe pour les contrôleurs de domaine du domaine, soit ici, notre serveur.